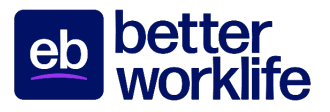

## **Guide for Talent Course Enrollment**

Employbridge has partnered with Penn Foster to offer online courses **FREE of charge** to our talent. Talent qualifies to enroll once in a Better Worklife Academy course once they have reached 80 hours of billed hours in CRM, have been paid within the last three weeks, and remain in good standing with their brand. Life Skills Studio is accessible to talent and applicants. This guide shows the step-by-step process for enrollment through the talent's application and helps to answer any questions that may arise during the enrollment process. Talent may only enroll in one Better Worklife Academy course at a time.

- 1. Visit Brand Website: www.employbridge.com (ex. www.prologistix.com) and log into your brand application. You can do this by choosing Log In at the top right of the page. If you do not know your brand application password, contact your branch, and have them change it for you.
- 2. Once you log into your brand application, choose FREE ONLINE COURSES at the top of the page.

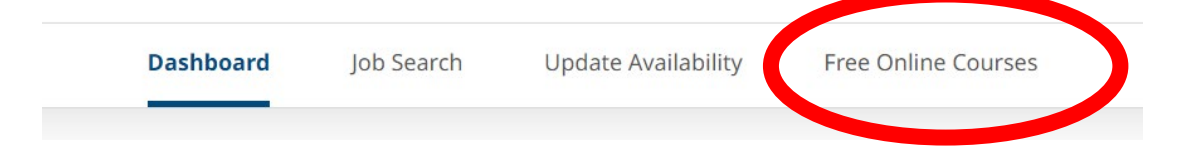

 Once you've gone to FREE ONLINE COURSES – you will land on our Life Skills Studio landing page. All talent, candidates, applicants, and those on modified duty have access to enroll in Life Skills Studio courses at any time. There are no eligibility requirements for Life Skills Studio. Click Enroll to enroll in a Life Skills Studio course.

|      | Dashboard              | d Job Search              | Update Availability                                                                                                    | Free Online Courses                                                                     |  |  |  |  |  |
|------|------------------------|---------------------------|----------------------------------------------------------------------------------------------------|-----------------------------------------------------------------------------------------|--|--|--|--|--|
|      |                        |                           |                                                                                                    |                                                                                         |  |  |  |  |  |
| ← Go | Back to Dashboard      |                           |                                                                                                    |                                                                                         |  |  |  |  |  |
| F    | ree Online Lea         | rning                     |                                                                                                    |                                                                                         |  |  |  |  |  |
|      | Life Skills Studio     | Life Sk<br>Velcome        | Life Skills Studio<br>elcome to Life Skills Studio, where we offer free courses designed to support your<br>rsonal growth, Learn budgeting, planning, stress management, communication      |                                                                                         |  |  |  |  |  |
|      | Better WorkLife Academ | ly the world<br>growing t | I d other essential skills that can help you succeed on the job, at home and out in<br>reworld. These classes are free and available to you right now. Start learning and<br>growing today. |                                                                                         |  |  |  |  |  |
|      | <b>T</b> Filter by     | Interest<br>online c      | ed in job skills training? Switch to<br>ourses designed to prepare you fo                                                                                                    | the Better WorkLife Academy program for free<br>or bigger and better job opportunities. |  |  |  |  |  |
|      | All Courses            | •                         |                                                                                                    |                                                                                         |  |  |  |  |  |
|      | Currently Enrolled     |                           |                                                                                                    |                                                                                         |  |  |  |  |  |
|      | Not Enrolled           | ESSE                      |                                                                                                    |                                                                                         |  |  |  |  |  |
|      | Completed              | Mar                       | aging Through Stress                                                                                                    | Enroll                                                                                  |  |  |  |  |  |
|      | IIA 🔽                  |                           |                                                                                                    |                                                                                         |  |  |  |  |  |
|      | Clerical               |                           |                                                                                                    |                                                                                         |  |  |  |  |  |
|      | Essential Skills       | ESSE                      | NTIAL SKILLS   3 HOURS                                                                                                    | (Spanish) Enroll Y                                                                      |  |  |  |  |  |
|      | Fundamentals           | Wai                       | managing mough scress (spanish)                                                                                                    |                                                                                         |  |  |  |  |  |
|      | Manufacturing          |                           |                                                                                                    |                                                                                         |  |  |  |  |  |
|      | Warehouse              | ESSE                      | NTIAL SKILLS   4 HOURS<br>essional Communicati                                                                                                    | on Skills                                                                               |  |  |  |  |  |
|      |                        |                           |                                                                                                    |                                                                                         |  |  |  |  |  |

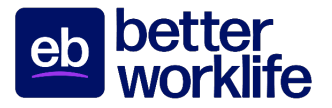

4. If talent is interested in enrolling in a Better Worklife Academy course, they choose Better Worklife Academy on the right hand side under Life Skills Studio. Please note: Talent must have reached 80 hours of billed hours in CRM, have been paid within the last three weeks, and remain in good standing with their brand in order to be eligible for courses.

|                 | Dashboard        | Job Search                                                  | Update Availability                                                                                                    | Free Online Courses                                                                                                    |               |  |  |  |  |
|-----------------|------------------|-------------------------------------------------------------|----------------------------------------------------------------------------------------------------|----------------------------------------------------------------------------------------------------|---------------|--|--|--|--|
|                 |                  |                                                             |                                                                                                    |                                                                                                    |               |  |  |  |  |
| ← Go Back to Da | shboard          |                                                             |                                                                                                    |                                                                                                    |               |  |  |  |  |
| Free O          | nline Learning   | 9                                                           |                                                                                                    |                                                                                                    |               |  |  |  |  |
| Life Skil       | ls Studio        | Better V<br>Welcome to                                      | Better WorkLife Academy<br>Welcome to Better WorkLife Academy, an online catalogue of over 20 free courses                                                                   |                                                                                                    |               |  |  |  |  |
| Better          | WorkLife Academy | job opportu<br>completed a<br>in the last th<br>are current | all of our eligible associates n<br>inities, Better WorkLife Acaden<br>80 hours of work for Remedy I<br>hree weeks. You will see an act<br>ly eligible to take classes. Read | ationwide. Designed to expand skills and<br>ny is available to associates who have<br>ntelligent Staffing and received a payche<br>ive ENROLL button by every course if yo<br>y to increase your skills? Explore your | a<br>eck<br>u |  |  |  |  |
| <b>T</b> Filte  | r by             | course opti                                                 | ons and enroll!                                                                                                    |                                                                                                    |               |  |  |  |  |
| All Co          | ourses           | Visit "Life S                                               | Visit "Life Skills Studio" where you can take several courses right now!                                                                                                    |                                                                                                    |               |  |  |  |  |
| Curre           | ently Enrolled   |                                                             |                                                                                                    |                                                                                                    |               |  |  |  |  |
| Not E           | nrolled          |                                                             |                                                                                                    |                                                                                                    |               |  |  |  |  |
| Comp            | bleted           | CLERIC                                                      | CAL   9 HOURS<br>soft PowerPoint                                                                                                    | Enroll 🗸                                                                                                    |               |  |  |  |  |
| All             |                  |                                                             |                                                                                                    |                                                                                                    |               |  |  |  |  |
| Cleric          | cal              |                                                             |                                                                                                    |                                                                                                    |               |  |  |  |  |
| Esser           | ntial Skills     | ESSEN                                                       | TIAL SKILLS   18 HOURS                                                                                                    | Enroll Y                                                                                                    |               |  |  |  |  |
| Fund            | amentals         | WORK                                                        | orce readiness (spans                                                                                                    |                                                                                                    |               |  |  |  |  |
| Manu            | ufacturing       |                                                             |                                                                                                    |                                                                                                    |               |  |  |  |  |
| Ware            | house            | ESSEN<br>Work                                               | TIAL SKILLS   18 HOURS                                                                                                    | Enroll                                                                                                    |               |  |  |  |  |
|                 |                  |                                                             |                                                                                                    |                                                                                                    |               |  |  |  |  |

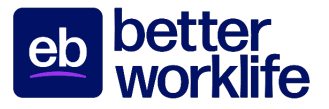

5. Once the course is selected and you hit enroll, check to ensure all information is correct in the enrollment information. Then choose Enroll again.

| PENN     Worning !                                                                                                    | Life Skills Stud<br>Enrollment For                                                                                                    | io<br>m                                                                       | ob better<br>Klife                                        |
|----------------------------------------------------------------------------------------------------|----------------------------------------------------------------------------------------------------|-------------------------------------------------------------------------------|-----------------------------------------------------------|
| COURSE INFORMATION                                                                                                    |                                                                                                    |                                                                               | Co To Remedy Intelligent Staffing                         |
| Select Course * Managing Through Stress                                                                                                    |                                                                                                    |                                                                               |                                                           |
| LEARNER INFORMATION                                                                                                    |                                                                                                    |                                                                               |                                                           |
| irst Name *                                                                                                    |                                                                                                    | Last Name *                                                                   |                                                           |
| First Name                                                                                                    |                                                                                                    | Last Name                                                                     |                                                           |
| late of Birth *                                                                                                    |                                                                                                    | Mobile Number(ex. 5705551234) *                                               |                                                           |
| MM/DD/YYYY                                                                                                    |                                                                                                    | Mobile Number                                                                 |                                                           |
| ddress *                                                                                                    |                                                                                                    | Email Address *                                                               |                                                           |
| Address Line 1 *                                                                                                    |                                                                                                    | Email Address                                                                 |                                                           |
| Address Line 2                                                                                                    |                                                                                                    | City *                                                                        | Zip/Postal Code *                                         |
| Address Line 3                                                                                                    |                                                                                                    | City                                                                          | Zip/Postal Code                                           |
| Address Line 4                                                                                                    |                                                                                                    | State *                                                                       |                                                           |
|                                                                                                    |                                                                                                    | Select a State                                                                | ~                                                         |
| By clicit on erentroll button, I understand this was roader may call and/or text me about educ.<br>ex or dress messages after you are enrolled, you in exequest the removal of your phone num<br>Enroll | ational services and for related properties of the properties of the properties of t | urposes at the phone number provided, including a wireless<br>g 888-427-3200. | number, using automated technology. If you do not wish to |

6. <u>Each time talent would like to go back to their course, they will need to login from their Brand Website</u> (<u>ex. www.select.com</u>). They will see a Continue Learning button if they are currently enrolled in a course.